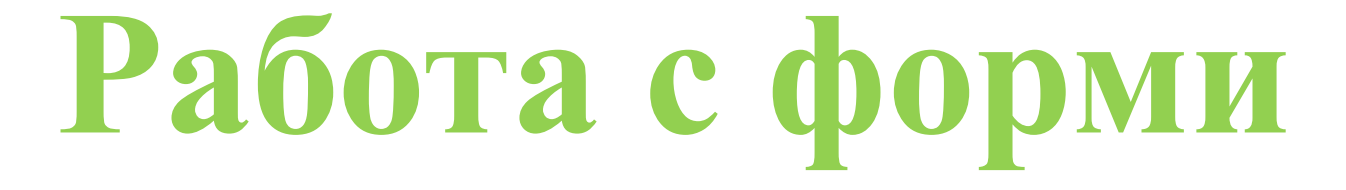

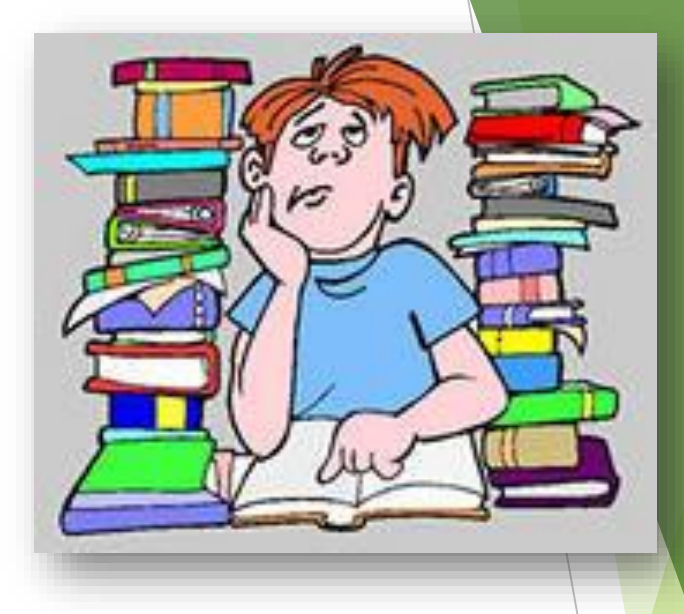

## Вмъкване на фигура:

- 1. Изберете раздела Insert.
- Кликнете върху командата Shapes.
  Select a shape from the drop-down menu. Изберете shape от падащото меню.
  - 4. Кликнете и плъзнете мишката, докато формата добие желания от вас размер.

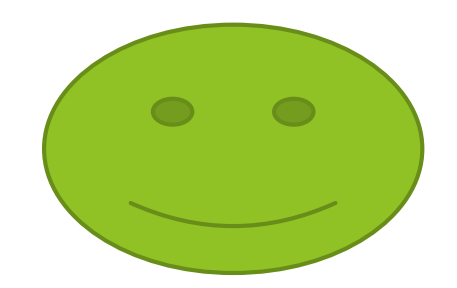

5. Отпуснете бутона на мишката.

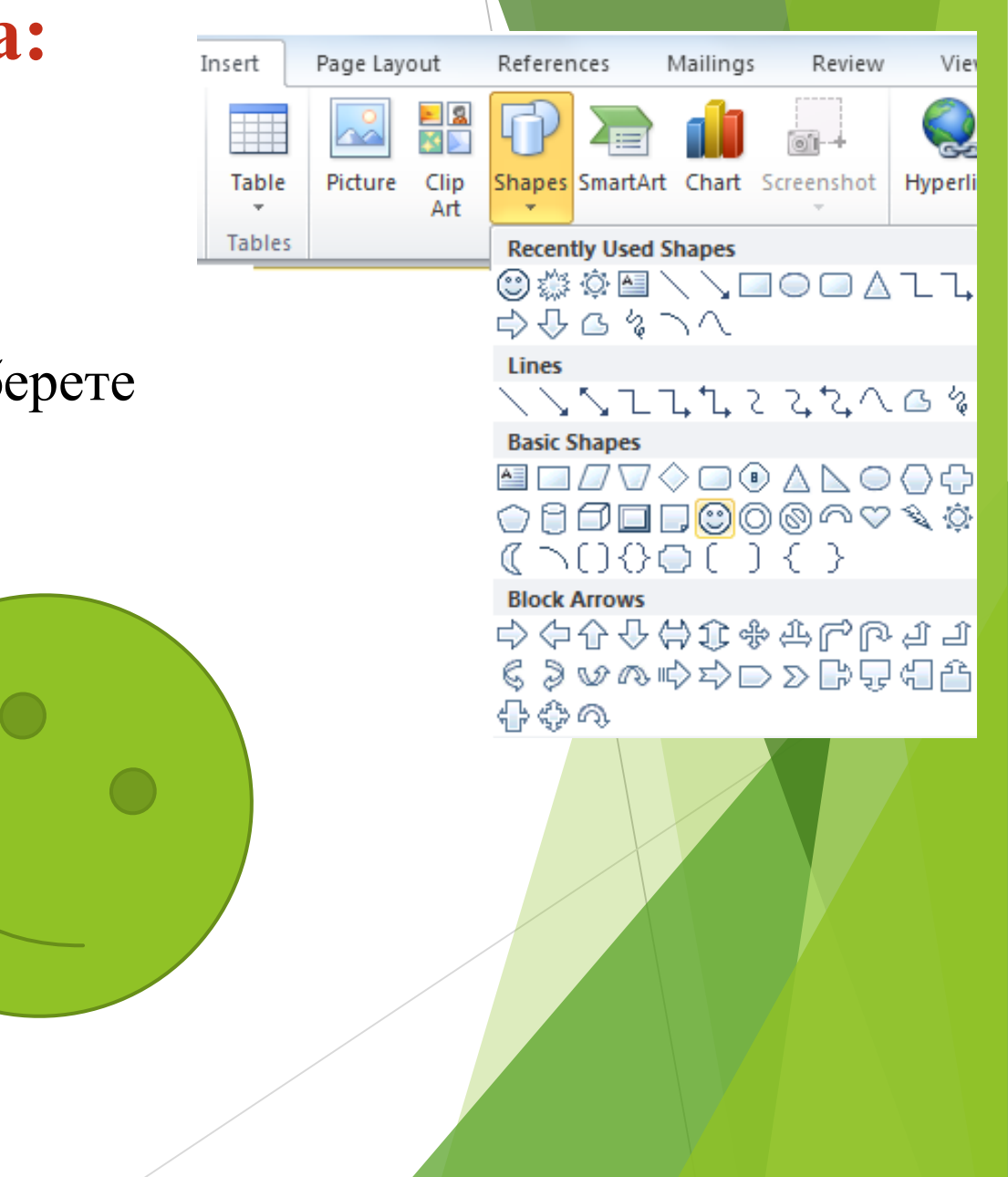

## Промяна размера на фигурата

Видоизменяне на формата

 Кликнете върху фигурата за да я маркирате.
 Кликнете и плъзнете един от манипулаторите за оразмеряване на ъгли и страни, докато не се появи желания размер.

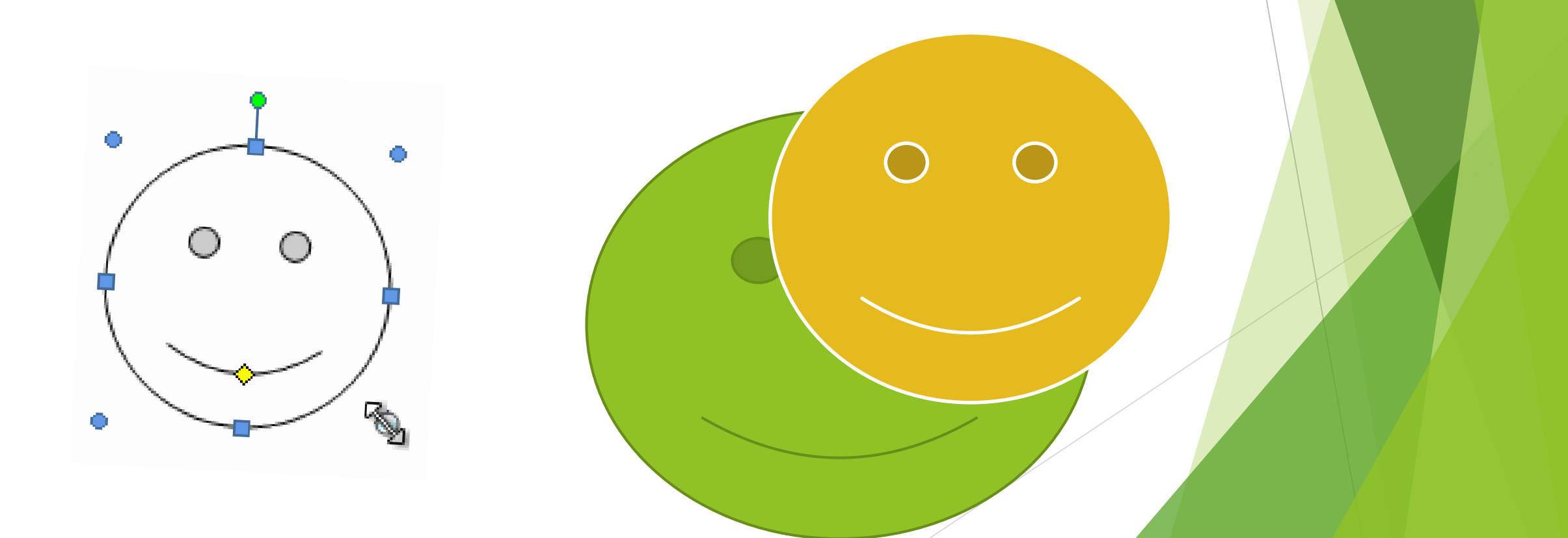

3. За да завъртите формата, плъзнете зелена ръкохватка.

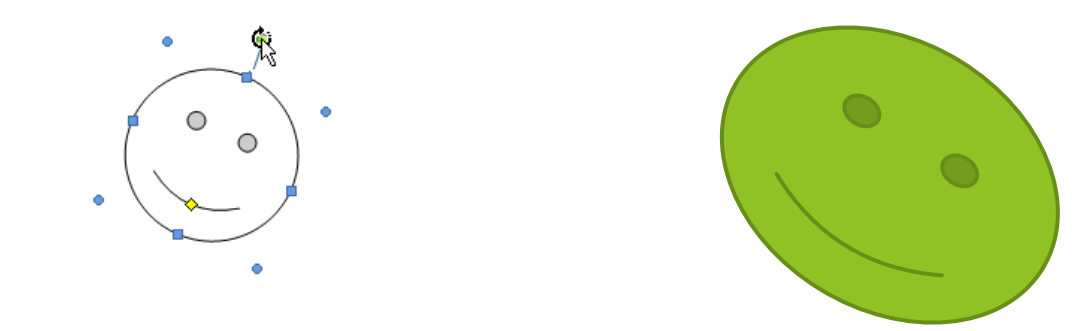

**4.** Някои фигури имат една или повече **жълти ръкохватки**, които могат да се използват за промяна на формата

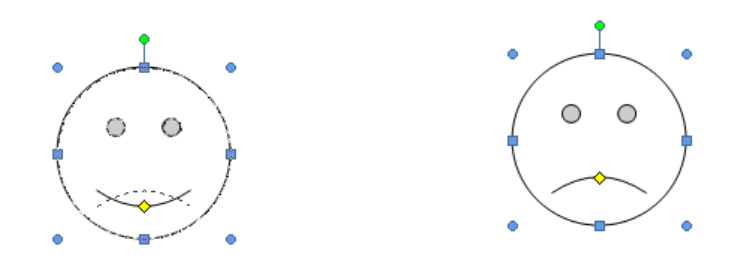

Ако плъзнете манипулаторите за оразмеряване на всеки от четирите ъгъла, ще можете да промените височината и ширината по едно и също време

## За да промените реда на фигури:

Ако една фигура припокрива друга, може да се наложи да смените местата им. Можете да изнесете едната форма отпред или да я поставите отзад Можете да местите фигура пред (Bring Forward) или зад текст (Send Backward).

**1.** Кликнете с десния бутон върху формата, която искате да преместите. **Bring to Front** или **Send to Back**.

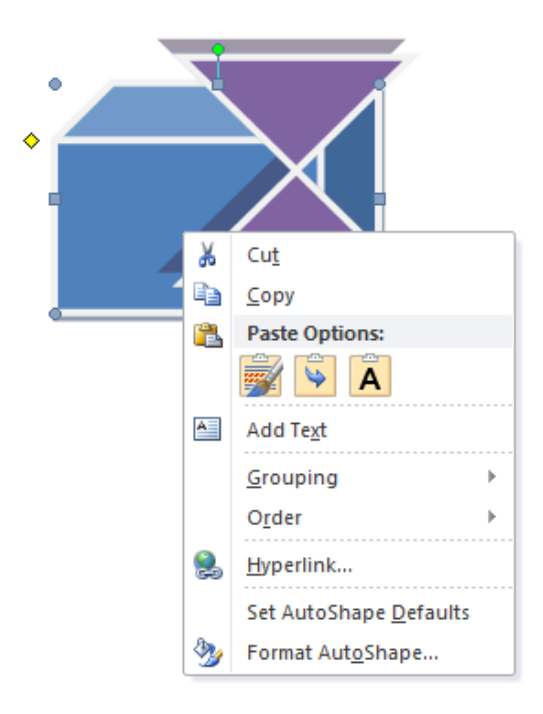

**2.** В менюто, което се появява, натиснете върху **Bring to Front** или **Send to Back.** 

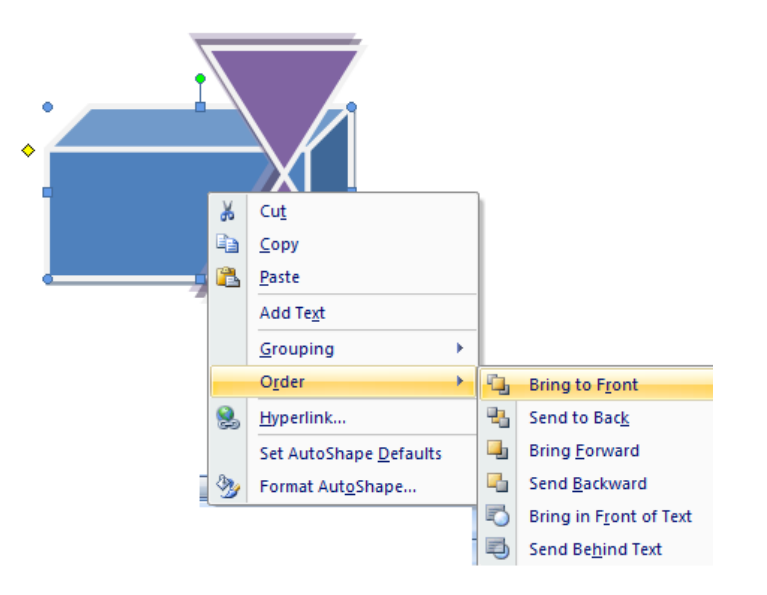

3. Изберете желаната опция. Фигурите се пренареждат.

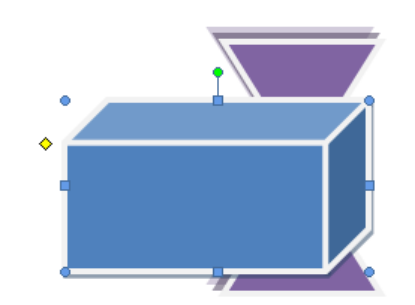

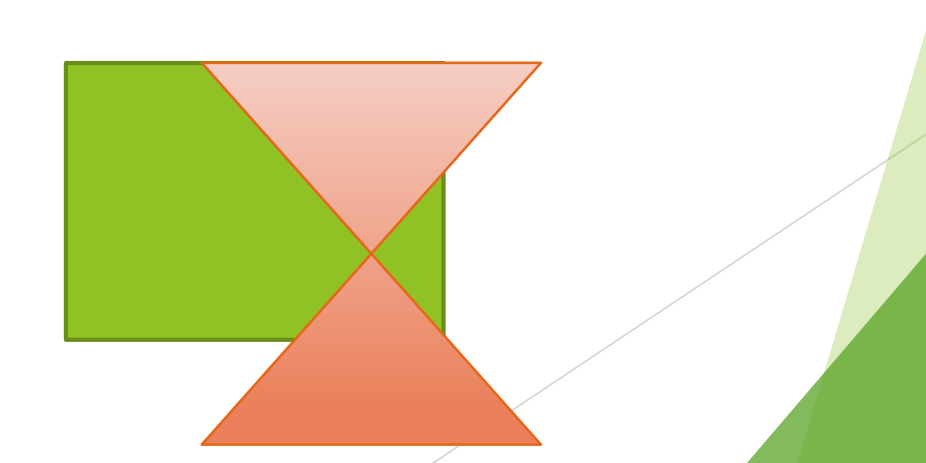

## Промяна стила на формата:

- 1. Кликнете върху формата. Появава се раздела Format.
- 2. Кликнете върху раздела Format .

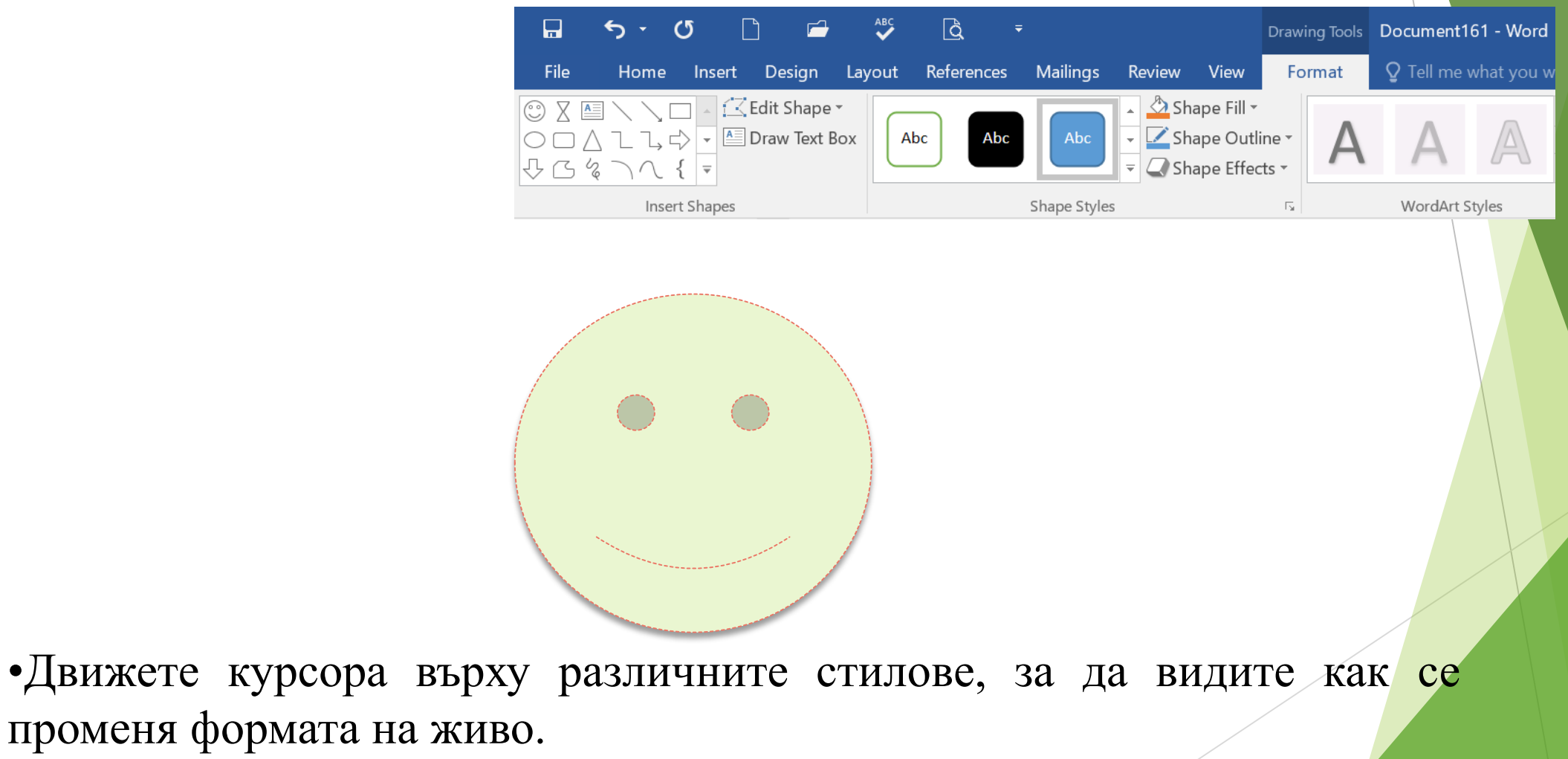